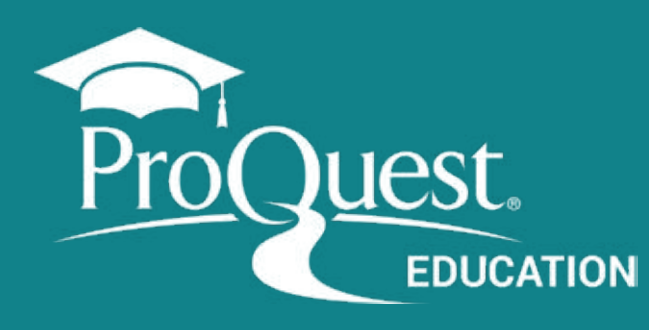

# Búsqueda avanzada ProQuest Central

## 1

### Ingrese a la Búsqueda Avanzada

A través del menú superior en la plataforma de ProQuest. Recuerde introducir los términos en inglés.

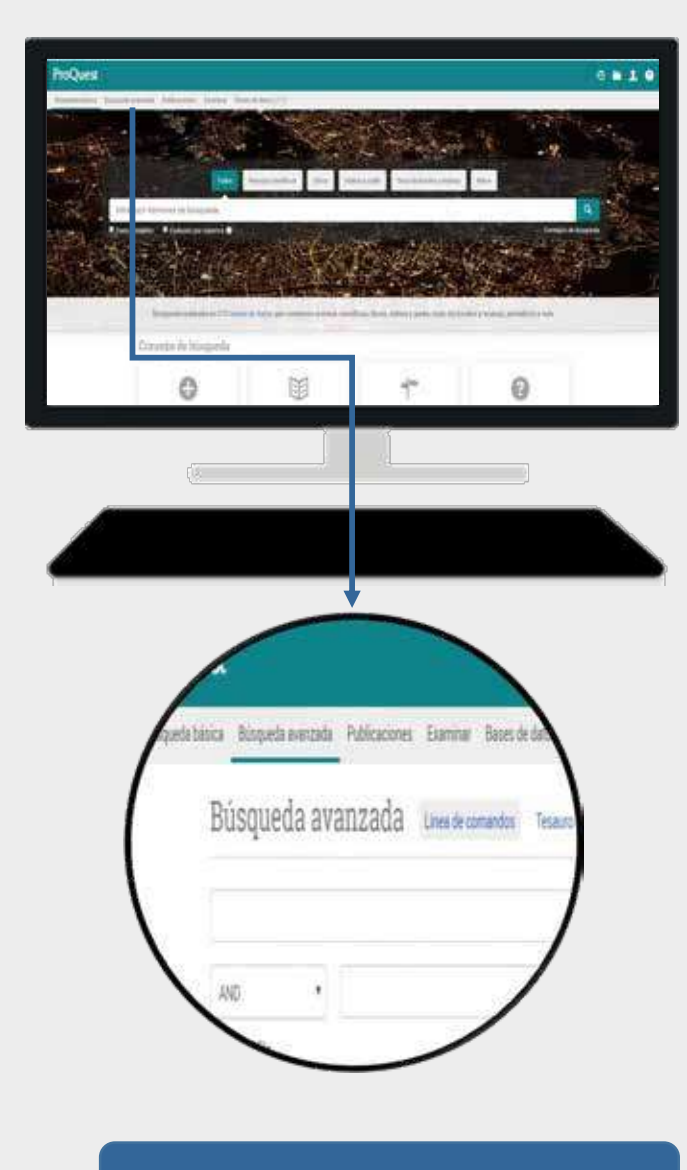

proquest.libguides.com/pqc\_es

# Amplíe su búsqueda o busque sinónimos.

utilizando el **Operador Booleano - OR** vehicle OR automobile cloning OR genetics OR reproduction

#### Busque términos compuestos y frases exactas colocando los términos entre comillas ("") "public health" -- "social media"

#### Recupere variaciones del término

utilizando el **Carácter de truncamiento (\*)** lead\* recupera: leader, leaders, leadership

#### Use los Operadores de Proximidad

- PRE: encuentra los términos con x número de palabras entre sí, en el orden en que se introducen en la búsqueda. *fiber PRE/2 glass*
- **NEAR**: encuentra lo términos con un número x de palabras entre sí, independientemente del orden en que aparezcan.

television NEAR/n violence

| 2 Se                                                                                              | elecione buscar / Limitar la b                                                                                                    | úsqueda                                                                                                    |                                                                                                    |
|---------------------------------------------------------------------------------------------------|----------------------------------------------------------------------------------------------------|----------------------------------------------------------------------------------------------------|----------------------------------------------------------------------------------------------------|
| a                                                                                                 | Busque usando el formulario                                                                                                    |                                                                                                    |                                                                                                    |
| Búsque                                                                                            | da avanzada Línea de comandos Tesauro Códigos de campo C                                                                                                    | lonsejos de búsqueda                                                                                                    |                                                                                                    |
| anxiety OR de                                                                                     | pression                                                                                                    | en Resumen – AB                                                                                                    | 2                                                                                                    |
| AND                                                                                               | mobile NEAR/2 phone OR cellphone                                                                                                    | Cualquier camp<br>en Cualquier camp                                                                                                    | io<br>io excepto texto completo – NOFT                                                                                                    |
| AND                                                                                               | teen* OR adolescent OR invenile                                                                                                    | Autor – AU*<br>Bosumen – AB                                                                                                    |                                                                                                    |
| O Añadr fila                                                                                      | Eliminar fila                                                                                                    | Titulo de public                                                                                                    | Texto de documento – FT*<br>Título de publicación – PUB*                                                                                                    |
|                                                                                                   | como: Texto completo, Fec<br>más.                                                                                                    | cha, Tipo de fuente y                                                                                                    |                                                                                                    |
| b                                                                                                 | Busque encabezamientos de mater<br>opción: <b>"consultar materia"</b>                                                                                                    | ia utilizando la                                                                                                    |                                                                                                    |
| b<br>queda av                                                                                     | Busque encabezamientos de mater<br>opción: <b>"consultar materia"</b><br>vanzada Linea de comandos Tesauro Códigos de campo Consejos                                                                                                    | ria utilizando la<br>debúsqueda                                                                                                    |                                                                                                    |
| b<br>queda av                                                                                     | Busque encabezamientos de mater<br>opción: <b>"consultar materia"</b><br>vanzada Linea de comandos Tesauro Códigos de campo Consejos                                                                                                    | ria utilizando la<br>debúsqueda<br>en Encabezamiento de                                                                                                    | materia - MAINSUBJECT'                                                                                                    |
| b<br>queda av                                                                                     | Busque encabezamientos de mater<br>opción: <b>"consultar materia"</b><br>vanzada Linea de comandos Tesauro Códigos de campo Consejos                                                                                                    | ria utilizando la<br>Idebisqueda<br>en Encabezamiente de<br>Consultar Materia                                                                                                    | materia – MAINSUBJECT* T<br>Consultar Mater                                                                                                    |
| dueda av                                                                                          | Busque encabezamientos de mater<br>opción: <b>"consultar materia"</b><br>vanzada unea de comandos Tesauro Códigos de campo Consejos<br>Recomendamos utilizar el enlace<br>de <b>CONSULTA</b> que se muestra al                                                                                                    | ria utilizando la<br>debúsqueda<br>en Encabezamiento de<br>Consultar Materia<br>Hay un tesauro disponible para este producto, que o<br>estructurada y jerárquica de los términos: use el Tes<br>introduzca un nombre                                                                                                    | materia – MAINSUBJECT* •<br>Consultar Materi<br>consultar Materi<br>seuro.                                                                                                    |
| dueda av                                                                                          | Busque encabezamientos de materi<br>opción: "consultar materia"<br>Vanzada Linea de comandos Tesauro Códigos de campo Consejos<br>Recomendamos utilizar el enlace<br>de CONSULTA que se muestra al<br>seleccionar elementos como:                                                                                                    | ria utilizando la<br>debúsqueda<br>en Encabezamiento de<br>Consultar Materia<br>Hay un tesauro disponible para este producto, que o<br>estructurada y jerárquica de los términos: use el Tes<br>introduzca un nombre<br>neoplasm                                                                                                    | materia – MAINSUBJECT* •<br>Consultar Materi<br>seuro.                                                                                                    |
| dueda av                                                                                          | Busque encabezamientos de materi<br>opción: "consultar materia"<br>Vanzada Linea de comandos Tesauro Códigos de campo Consejos<br>Recomendamos utilizar el enlace<br>de <b>Consulta</b> que se muestra al<br>seleccionar elementos como:<br>Autor, Título de publicación,<br>Empresa / Organización y otros                                                                                                    | ria utilizando la<br>debúsqueda<br>en Encabezamiento de<br>Consultar Materia<br>Hay un tesauro disponible para este producto, que o<br>estructurada y jerárquica de los términos: use el Tes<br>introduzca un nombre<br>neoplasm<br>© Contiene © Comienza por                                                                                                    | materia – MAINSUBJECT* •<br>Consultar Materi<br>seuro.                                                                                                    |
| dueda av                                                                                          | Busque encabezamientos de materi<br>opción: "consultar materia"<br>anzada Tres de comandos Tesarro Codigos de campo Consejos<br>Recomendamos utilizar el enlace<br>de CONSULTA que se muestra al<br>seleccionar elementos como:<br>Autor, Título de publicación,<br>Empresa / Organización y otros.                                                                                                    | ia utilizando la<br>debúsqueda<br>en Encabezamiente de<br>Consultar Materia<br>Hay un tesauro disponible para este producto, que o<br>estructurada y jerárquica de los términos: use el Tes<br>introduzca un nombre<br>neoplasm<br>© Contiene © Comienza por<br>Todos 0.9 AC DE GI JL MO P.B. S-U<br>Combinar términos con © OR © AND                                                        | materia – MAINSUBJECT*<br>Consultar Materi<br>seinta cori una indexación<br>sauto.<br>Buscar                                                                                                    |
| dueda av                                                                                          | Busque encabezamientos de materi<br>opción: "consultar materia"<br>anzada Ines de comandos Tesauro Codigos de campo Consejos<br>Recomendamos utilizar el enlace<br>de Consulta que se muestra al<br>seleccionar elementos como:<br>Autor, Título de publicación,<br>Empresa / Organización y otros.                                                                                                    | ia utilizando la<br>debúsqueda<br>en Encabezamiento de<br>Consultar Materia<br>Hay un tesauro disponible para este producto, que o<br>estructurada y jerárquica de los términos: use el Tes<br>introduzca un nombre<br>neoplasm<br>© Contiene © Comieniza por<br>Todos 0.9 A.C D.F. G.I. J.L. M.O. P.B. S.U<br>Combinar términos con © O.B. © AND                                            | <ul> <li>materia – MAINSUBJECT*</li> <li>Consultar Materia</li> <li>consultar Materia</li> <li>suenta con una indexación</li> <li>sauro</li> <li>Buscar</li> <li>V.2</li> <li>Añadar</li> <li>V.2</li> <li>Añadar</li> <li>Cuenta*</li> </ul> |
| tem<br>tem<br>tem<br>tem<br>tem<br>tem<br>tem<br>tem<br>tem<br>tem                                | Busque encabezamientos de materi<br>opción: "consultar materia"<br>anzada Trea de comandos Tesauro Codegos de campo Consejos<br>consejos<br>Recomendamos utilizar el enlace<br>de CONSULTA que se muestra al<br>seleccionar elementos como:<br>Autor, Título de publicación,<br>Empresa / Organización y otros.                                                                                                    | ia utilizando la<br>debúsqueda<br>en Encabezamiento de<br>Consultar Materia<br>Hay un tesauro disponible para este producto, que o<br>estructurada y jerárquica de los términos: use el Tes<br>introduzca un nombre<br>neoplasm<br>© Contlene © Comienza por<br>Todos 0.9 A/C D/F G/ J/L M/O P/R S/U<br>Combinar terminos con © OR © AND                                                     | materia – MAINSUBJECT*  Consultar Materi<br>Consultar Materi<br>senta con una indexación<br>sento<br>V/2<br>V/2<br>Añoder<br>V/2<br>Añoder<br>V/2<br>Añoder<br>V/2<br>Añoder<br>Siguientes 6<br>Cuenta*<br>36                                 |
| tem<br>queda av<br>tem<br>tem<br>tem<br>tem<br>tem<br>tem<br>tem<br>tem<br>tem<br>tem             | Busque encabezamientos de mater<br>opción: "consultar materia"<br>Anzada Inee de comandos Tesaro Códegos de campo Consejos<br>Recomendamos utilizar el enlace<br>de CONSUITA que se muestra al<br>seleccionar elementos como:<br>Autor, Título de publicación,<br>Empresa / Organización y otros.                                                                                                    | ia utilizando la<br>debúsqueda<br>en Encabezamiento de<br>Consultar Materia<br>Hay un tesauro disponible para este producto, que o<br>estructurada y jerárquica de los términos: use el Tes<br>introduzca un nombre<br>neoplasm<br>© Contiene © Comienza por<br>Todos 0-9 AC DF GI JL MO PA SÚ<br>Combinar términos con © OR © AND                                                           | Materia - MAINSUEJECT*  Consultar Materi Consultar Materi U U U U U U U U U U U U U U U U U U U                                                                                                    |
| to<br>queda av<br>m<br>to<br>to<br>to<br>to<br>to<br>to<br>to<br>to<br>to<br>to<br>to<br>to<br>to | Busque encabezamientos de materia         opción: "consultar materia"         vanzada       Inea de comandos         Tesaro       Códigos de campo         Consejos         Recomendamos utilizar el enlace         de CONSULta que se muestra al         seleccionar elementos como:         Autor, Título de publicación,         Empresa / Organización y otros.         os y opciones para refinar         egún la base de datos         en el uso de los operadores:         NEAR > AND > OR > NOT | ia utilizando la<br>debúsqueda<br>en Encabezamiente de<br>Consultar Materia<br>Hay un tesauro disponible para este producto, que d<br>estructurada y jerárquica de los términos: use el Tes<br>introduzca un nombre<br>neoplasm<br>e Contiene © Comieniza por<br>Todos 0.9 AC DE GLIL MO P.B.S.U<br>Combinar términos con © OR © AND<br>Materia<br>in neoplasm<br>in neoplasm<br>in neoplasm | materia - MAINSUBJECT <sup>*</sup> •<br>Consultar Materi<br>seinta cori una indexación<br>isairo.<br>V.2<br>V.2<br>Aŭadir<br>• Anteniores 100 Siguientes 6<br>Cuerta <sup>*</sup><br>36<br>1<br>72                                            |

### Busqué los términos usando el tesauro

2

Tesauro: Listado alfabético de todos los descriptores (temas) de la base de datos.

#### a Seleccione el Tesauro Búsqueda avanzada Línea de comandos Tesauro Códigos de campo Consejos de búsqueda Cualquier campo en ٧ Lista de tesauros Cualquier campo en Les sigurentes lesauros están disponibles para las bases de datos selectorionadas actualmente. Tenga en cuenta pue muchos tesauros son específicos de hases de datos y es posible que limiten los resultados de húsqueda a los documientos de dichas bases de datos, Aquatic Sciences & Eisheries Abstracts (ASFA) Thesaurus **ProQuest Thesaurus** ASSIA: Applied Social Sciences Index and Abstracts Thesaurus. Australian Education Index Thesaurus ConflisCome Thesainus Términos de special Busca · Econd.it Thesaurus büsqueda: · FIS Controllect terms Contiene palabra(s) Comienza por (introduzca al menos 2 caracteres) · ERIC Thesaurus · FIAF Thesaurus · GeoBel Thesausia AL 09 A B C D E F G H I J K L M N D P Q R S T U V W X Y Z Examinar HAPI-TOESaccus términos: Inspec 2017 Thesautus · Life Sciences Thesaurus Haga olic en un término de la lista siguiente para ver los terminos especificos, genericos y relacionados desponibles. Más información Linguistics and Language Bebawlor Abstracts Thesaurus MeSH 2019 Thesautus D-notas Términos de materia encontrados: · Meteotological and Geoastrephysical Terms MLA Personal Names Thesaunin MLA Subjects Thesaurus · Politics and Policy Thesaurus · Pollution Thesautes · Products Thesaurin Special collections Special days Special drawing rights 0 Special education D 0 The practice of educating students with special needs in a way that softwares their individual differences and needs Usar término para: · Special needs education Términa Cincola relacionarios: Disability studies Disabled children Disabled people ÷ E Educational emination Combinar con: 1 términos seleccionados visualizar Añade Certal

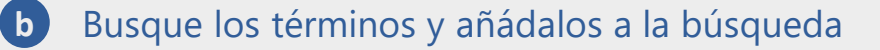

|                 |    | Consejos de búsqueda | Tesauro Códigos de campo | Linea de comandos | vanzada              | Busqueda      |
|-----------------|----|----------------------|--------------------------|-------------------|----------------------|---------------|
| Cualquier campo | en |                      |                          | 0                 | ("Special education" | MAINSUBJECTEX |
| Cualquier campo | en |                      |                          |                   |                      | AND           |
|                 |    | 5                    |                          |                   |                      |               |

proquest.libguides.com/pqc\_es

### Visualice los resultados y los documentos

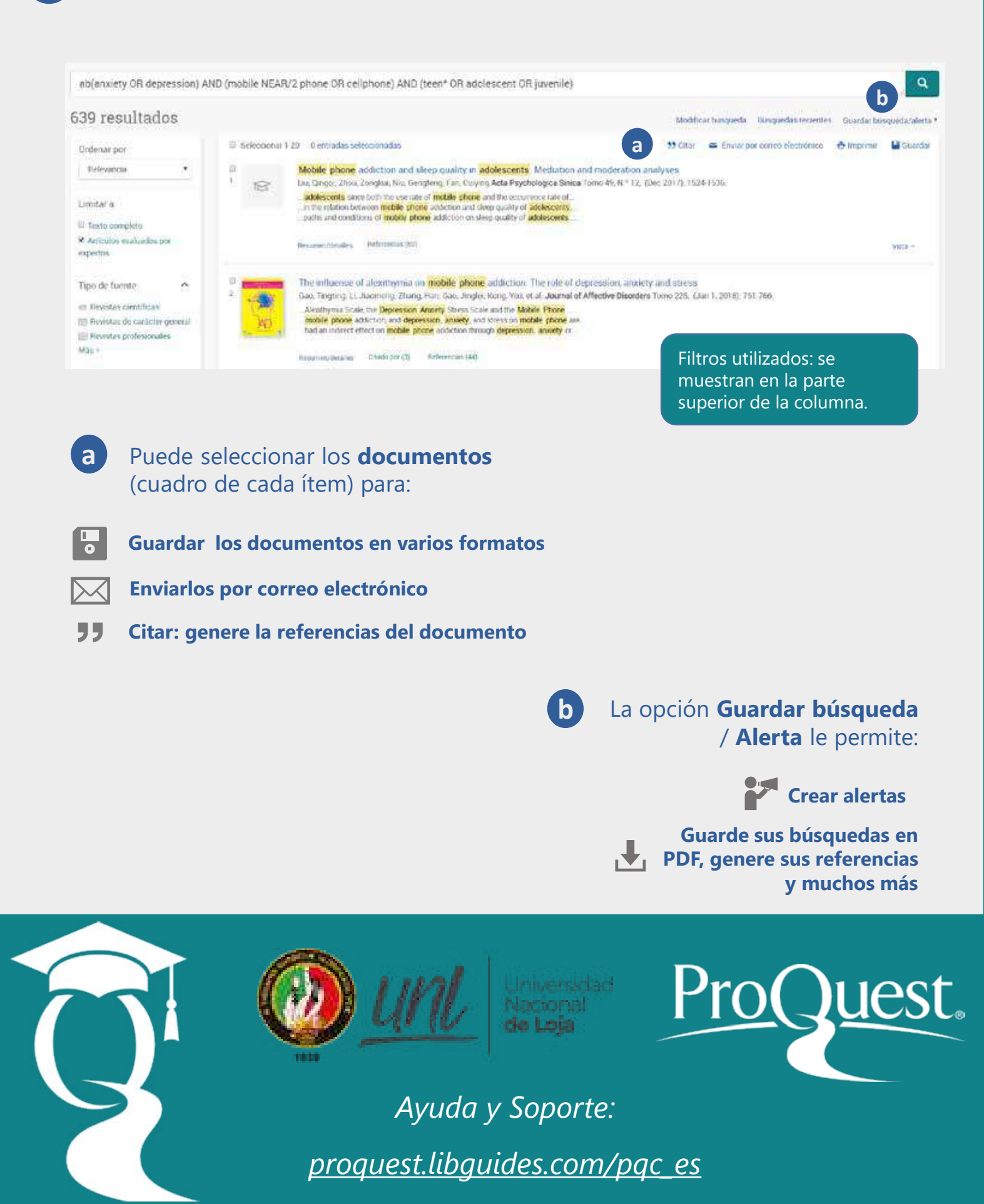

3

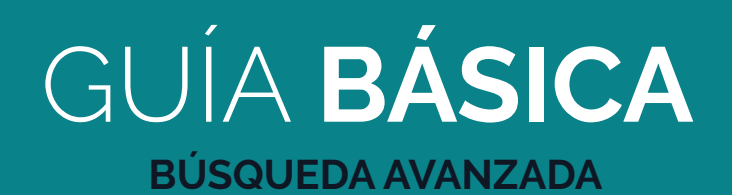

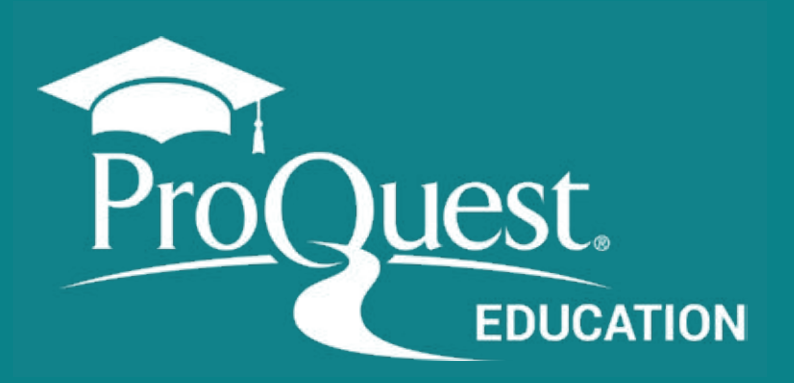

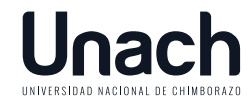

COORDINACIÓN DE **GESTIÓN DE BIBLIOTECAS** VICERRECTORADO **ACADÉMICO** 

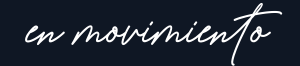